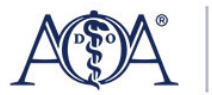

## Multi-Activity Roster TraCME Posting Procedure

Access the Multi-Activity Roster option via: https://tracme.osteopathic.org/Roster/UploadMulti 1. Click "Download the Multi-Activity Roster Template"

|             | Τ                                                                                                    | ina Espina (468262)                                           | Log C |
|-------------|----------------------------------------------------------------------------------------------------|---------------------------------------------------------------|-------|
| Mos         | A MERICAN                                                                                                    |                                                               |       |
| AU          | OSTEOPATHIC ASSOCIATION                                                                                                    |                                                               |       |
| dvanci      | ing the distinctive philosophy and practice of osteopathic medicine.                                                              |                                                               |       |
| ном         | E ACTIVITIES APPLY CREDITS PHYSICIANS SUPPORT                                                                                     | ADMIN + ADMIN REPORTS                                         |       |
| <b>-</b> Ał | pout Multi-Activity Roster Upload                                                                                                 |                                                               |       |
|             | Multi-Activity Rosters allow you to upload a roster for multiple activitie<br>manage CME activities and it has an export feature. | s in a single excel file. This can be helpful if you use a LM | S to  |
|             | Upload a multi-activity roster with the following steps:                                                                          |                                                               |       |
|             | 1. Download the Multi-Activity Roster Template                                                                                    |                                                               |       |
|             | 2. Fill the institution, contact reison, and E-mainlette in the temp                                                              | plate. Frogram, Program Date, Learning Type and Credits       | can   |
|             | be left blank.                                                                                                    |                                                               |       |
|             | <ol><li>Export the data from your LMS or other system.</li></ol>                                                                  |                                                               |       |
|             | <ol><li>Ensure the columns are in the same order as those provided in</li></ol>                                                   | the template.                                                 |       |
|             | <ul> <li>Activity ID as it appears in TraCME</li> </ul>                                                                           |                                                               |       |
|             | <ul> <li>Physician AOA Number</li> </ul>                                                                                          |                                                               |       |
|             | <ul> <li>Physician Last Name</li> </ul>                                                                                           |                                                               |       |
|             | Physician First Name                                                                                                    |                                                               |       |
|             | Physician Middle Initial                                                                                                    |                                                               |       |
|             | Credits Awarded                                                                                                    |                                                               |       |
|             | Specialty Credits Awarded                                                                                                    |                                                               |       |
|             | <ul> <li>Great Award Date</li> <li>5. Desta the superted date into the Multi Activity Template</li> </ul>                         |                                                               |       |
|             | <ol> <li>Paste the exported data Into the Multi-Activity Template.</li> <li>Cause the file and classe Except</li> </ol>           |                                                               |       |
|             | <ol> <li>Save the file by bitting the (Provide, 1 or (Chapped File) by the</li> </ol>                                             |                                                               |       |
|             | 7. Select the life by filting the [Browse] or [Choose File] button.                                                               |                                                               |       |
|             | o. Ulick [Plucess Ruster].                                                                                                    |                                                               |       |

2. Download the Multi-Activity Roster Template and begin adding information for completed CME activities.

| File Home                                                    | Insert Page Layout Form                                                                                                    | nulas Data Review                                                                                                    | View A                                                                             | utomate Helj                | o Acrobat                              |                                                  |                        |          |        |            |   |       |            |         |
|--------------------------------------------------------------|----------------------------------------------------------------------------------------------------|----------------------------------------------------------------------------------------------------|------------------------------------------------------------------------------------|-----------------------------|----------------------------------------|--------------------------------------------------|------------------------|----------|--------|------------|---|-------|------------|---------|
|                                                              | Arial v 9 v A                                                                                                    | A^ A <sup>*</sup> ≡ <u>≡</u> ∛                                                                                                    | ≥~ eb                                                                              | Wrap Text                   | Text                                   |                                                  |                        |          |        | <b>E</b> [ | Ē | Σ ~   | AZY .      | 0       |
| Paste S                                                      | B I <u>U</u> ~ ⊞ ~ <u>&amp;</u> ~                                                                                                    |                                                                                                    |                                                                                    | Merge & Center              | * \$ * 9                               | 6 9 500 →0 Forr                                  | matting Y Table Y      | Styles ~ | Insert | Delete F   | * | Ø - F | ilter * Se | elect v |
| Clipboard Fy                                                 | Font                                                                                                    | 5                                                                                                    | Alignment                                                                          |                             | ls N                                   | umber 😼                                          | Styles                 |          |        | Cells      |   |       | Editing    |         |
| B13 ~                                                        | $ \times \checkmark f_x \lor $                                                                                                    |                                                                                                    |                                                                                    |                             |                                        |                                                  |                        |          |        |            |   |       |            |         |
| A                                                            | в                                                                                                    | c                                                                                                    | D                                                                                  | E                           | F                                      | G                                                | н                      | 1        | J      | к          | L | M     | N          |         |
| A                                                            | MERICAN OSTEOPATHIC ASSOCIATIC<br>TREATING OUR FAMILY AND YOURS                                                                                                    | DN .                                                                                                    |                                                                                    |                             |                                        |                                                  |                        |          |        |            |   |       |            |         |
|                                                              | AOA Accredited Category                                                                                                    | 1 CME Sponsor                                                                                                    |                                                                                    |                             |                                        |                                                  |                        |          |        |            |   |       |            |         |
| E-mail completed d<br>lecture schedule for<br>Client and Mem | Hinty the applicable creats and related activity of ME system requires that speaker cred<br>ocumentation to cmesponsors@osteopath<br>the program. Mail a check for the appropria<br>ber Services, 142 E. Ontario St. Chicago, IL<br>(888) 62-MYAOA (888-626-926) | attes which are posted by the AUA<br>dits now be recorded on a separa<br>hic.org. Include a copy of the prog<br>tate fees to the American Osteopatt<br>60611-2864. Please call (312) 2<br>2) with questions. | CME Division.<br>ate roster.<br>ram/syllabus or<br>nic Association,<br>202-8000 or |                             |                                        |                                                  |                        |          |        |            |   |       |            |         |
| Institution:                                                 |                                                                                                    |                                                                                                    |                                                                                    |                             |                                        |                                                  |                        |          |        |            |   |       |            |         |
| Contact Person:<br>E-mail                                    | ~                                                                                                    |                                                                                                    |                                                                                    |                             |                                        |                                                  |                        |          |        |            |   |       |            |         |
| Program:                                                     |                                                                                                    | _                                                                                                    |                                                                                    |                             |                                        |                                                  |                        |          |        |            |   |       |            |         |
| Program Date(s):                                             |                                                                                                    |                                                                                                    |                                                                                    |                             |                                        |                                                  |                        |          |        |            |   |       |            |         |
| Learning Type:<br>Credits:                                   |                                                                                                    |                                                                                                    |                                                                                    |                             |                                        |                                                  |                        |          |        |            |   |       |            |         |
| Activity ID                                                  | AOA Number                                                                                                    | Physician Last Name                                                                                                    | Physician<br>First Name                                                            | Physician Middle<br>Initial | Credits Awarded<br>(increments of .25) | Specialty Credits Awarded<br>(increments of .25) | d<br>Credit Award Date |          |        |            |   |       |            |         |
|                                                              |                                                                                                    |                                                                                                    |                                                                                    |                             |                                        |                                                  |                        |          |        |            |   |       |            |         |
|                                                              |                                                                                                    |                                                                                                    |                                                                                    |                             |                                        |                                                  |                        |          |        |            |   |       |            |         |
|                                                              |                                                                                                    |                                                                                                    |                                                                                    |                             |                                        |                                                  | -                      |          |        |            |   |       |            |         |
|                                                              |                                                                                                    |                                                                                                    |                                                                                    |                             |                                        |                                                  | +                      |          |        |            |   |       |            |         |
|                                                              |                                                                                                    |                                                                                                    |                                                                                    |                             |                                        | 1                                                | -                      |          |        |            |   |       |            |         |
|                                                              |                                                                                                    |                                                                                                    |                                                                                    |                             |                                        |                                                  |                        |          |        |            |   |       |            |         |

- 3. Fill the Institution, Contact Person, and E-mail fields in the template.
- 4. The Program, Program Date, Learning Type and Credits can be left blank.
- 5. Activity IDs may be found by searching via the "Activities Tab" in TraCME.
- 6. Enter the physicians AOA number, Last Name, First Name, Credits Awarded and Credit Award Date.
- 7. Once the Roster is complete save the file and close Excel.

| e Home Ins                                                                                                    | ert Page Layout Formulas Data Review                                                                                                    | View Automate Help  | Acrobat                                   |                                                 |                                        | 모이                        | omments 🖻 🖻 Shar   |
|----------------------------------------------------------------------------------------------------|----------------------------------------------------------------------------------------------------|---------------------|-------------------------------------------|-------------------------------------------------|----------------------------------------|---------------------------|--------------------|
| Aria<br>Aria<br>B<br>inte s<br>inte s | $\begin{array}{c c} I & & & & \\ \hline I & & & & \\ \hline I & & & & \\ \hline Font & & & \\ \hline \end{array}  \begin{array}{c c} & & & \\ \hline \\ \hline \end{array}  \begin{array}{c c} & & & \\ \hline \\ \hline \end{array}  \begin{array}{c c} & & \\ \hline \\ \hline \end{array}  \begin{array}{c c} & & \\ \hline \end{array}  \begin{array}{c c} & & \\ \end{array}  \begin{array}{c c} & & \\ \end{array}  \begin{array}{c c} & & \\ \end{array}  \begin{array}{c c} & \\ \end{array}  \begin{array}{c c} & \\ \end{array}  \begin{array}{c c} & \\ \end{array}  $ |                     | Condi Condi Condi Forma Condi Condi Condi | tional Formatting ~<br>at as Table ~<br>tyles ~ | Insert → ∑<br>Delete → ↓<br>Format → ↓ |                           | is Analyze<br>Data |
| <b>~</b> ]   >                                                                                                    | < \/ fx \]                                                                                                    |                     |                                           | 15.4 Min. 1                                     |                                        |                           |                    |
| A                                                                                                    | В                                                                                                    | С                   | D                                         | E                                               | F                                      | G                         | н                  |
|                                                                                                    | (888) 62-MYAOA (888-626-9262) with                                                                                                    | questions.          |                                           |                                                 |                                        |                           |                    |
| Institution:                                                                                                    | Council of Omed                                                                                                    |                     |                                           |                                                 |                                        |                           |                    |
| Contact Person:<br>E-mail                                                                                                    | Tina Espina<br>tespina@osteopathic.org                                                                                                    |                     |                                           |                                                 |                                        |                           |                    |
| Program:<br>rogram Date(s):<br>Learning Type:<br>Credits:                                                                                                    |                                                                                                    |                     |                                           |                                                 |                                        |                           |                    |
| Activity ID                                                                                                    | AQA Number                                                                                                    | Physician Last Name | Physician<br>First Name                   | Physician Middle                                | Credits Awarded                        | Specialty Credits Awarded | Credit Award Da    |
| 335355                                                                                                    | 80324                                                                                                    | Seemann             | Christel                                  | Intua                                           | 96.00                                  | (increments of .20)       | 6/26/2024          |
| 335332                                                                                                    | 192709                                                                                                    | Singh               | Simrat                                    |                                                 | 2.00                                   |                           | 9/10/2022          |
| 334442                                                                                                    | 334340                                                                                                    | Eversole            | Jason                                     |                                                 | 480.00                                 |                           | 12/31/2023         |
|                                                                                                    |                                                                                                    |                     |                                           |                                                 |                                        |                           |                    |
|                                                                                                    |                                                                                                    |                     |                                           |                                                 |                                        |                           |                    |

8. Select the file by hitting the [Browse...] or [Choose File] button.

|                         |                                                                       |                                               | Tina Espina (468262)                               | Log Ou                |
|-------------------------|-----------------------------------------------------------------------|-----------------------------------------------|----------------------------------------------------|-----------------------|
| ACT Advancing the disti | A M E R I C A N<br>OSTEOPATHIC A S<br>inctive philosophy and practice | S O C I A T I O N<br>of osteopathic medicine. |                                                    |                       |
| HOME ACT                | IVITIES APPLY CREDITS                                                 | PHYSICIANS SUPPO                              | RT ADMIN + ADMIN REPORTS                           |                       |
| Jpload N                | /ulti-Activity Ro                                                     | oster                                         |                                                    |                       |
| 1                       | ,                                                                     |                                               |                                                    |                       |
| - Upload                |                                                                       |                                               |                                                    |                       |
| Find a roster           | Choose File No                                                        | ile chosen                                    |                                                    |                       |
|                         | Process Roster                                                        |                                               |                                                    |                       |
|                         |                                                                       |                                               |                                                    |                       |
|                         |                                                                       |                                               |                                                    |                       |
| - About Multi-          | Activity Roster Upload                                                |                                               |                                                    |                       |
| Mu                      | ulti-Activity Rosters allow you to                                    | upload a roster for multiple act              | ivities in a single excel file. This can be helpfu | l if you use a LMS to |
| ma                      | anage CME activities and it has                                       | an export feature.                            |                                                    |                       |
| Up                      | load a multi-activity roster with                                     | he following steps:                           |                                                    |                       |
|                         | 1. Download the Multi-Activity                                        | Roster Template                               |                                                    |                       |
|                         | 2. Fill the Institution, Contact F                                    | erson, and E-mail fields in the               | template. Program, Program Date, Learning          | Type and Credits can  |
|                         | be left blank.                                                        |                                               |                                                    |                       |
|                         | 3. Export the data from your L                                        | VIS or other system.                          |                                                    |                       |
|                         | 4 Ensure the columns are in t                                         | ne same order as those provid                 | ed in the template                                 |                       |

9. Select the Multi-Activity Roster file

|                                              | Tina Espina (468262)                                                                                                    | Log Ou  |
|----------------------------------------------|----------------------------------------------------------------------------------------------------|---------|
| A M<br>o s t<br>dvancing the distinctive phi | IERICAN<br>TEOPATHIC ASSOCIATION<br>ilosophy and practice of osteopathic medicine.                                                                                       |         |
| HOME ACTIVITIES                              | APPLY CREDITS PHYSICIANS SUPPORT ADMIN - ADMIN REPORTS                                                                                                    |         |
| Find a roster                                | Choose File 10-2-24 MultiRosterTemplate (6).xlsx                                                                                                    |         |
|                                              | Process Roster                                                                                                    |         |
|                                              |                                                                                                    |         |
| - About Multi-Activity                       | Roster Upload                                                                                                    |         |
| Multi-Activity<br>manage CM                  | y Rosters allow you to upload a roster for multiple activities in a single excel file. This can be helpful if you use a L<br>IE activities and it has an export feature. | MS to   |
| Upload a mu                                  | ulti-activity roster with the following steps:                                                                                                    |         |
| 1. Down<br>2. Fill the                       | iload the Multi-Activity Roster Template<br>re Institution, Contact Person, and E-mail fields in the template. Program, Program Date, Learning Type and Cred             | te can  |
| be left                                      | t blank.                                                                                                    | its can |
| 3. Expor                                     | rt the data from your LMS or other system.                                                                                                    |         |
| 4. Ensur                                     | re the columns are in the same order as those provided in the template.                                                                                                  |         |
| 0                                            | Activity ID as it appears in TraCME                                                                                                    |         |
| 0                                            | Physician AOA Number                                                                                                    |         |
| 0                                            | Physician Last Name                                                                                                    |         |
| 0                                            | Physician First Name                                                                                                    |         |

10. [[Click [Process Roster]]

|           |                            |                                                                                                    |                                          | т                  | ina Espina (    | 468262)                                        | Log Ou |
|-----------|----------------------------|----------------------------------------------------------------------------------------------------|------------------------------------------|--------------------|-----------------|------------------------------------------------|--------|
|           | A N<br>o s                 | IERICAN<br><b>FEOPATHIC</b> AS<br>ilosophy and practice o                                                                                                    | SOCIATION<br>fosteopathic med            | N<br>licine.       |                 |                                                |        |
| номе      | ACTIVITIES                 | APPLY CREDITS                                                                                                    | PHYSICIANS                               | SUPPORT            | ADMIN -         | ADMIN REPORTS                                  |        |
| Find a ro | oster (                    | Choose File 10-2<br>Process Roster                                                                                                    | -24 MultiRosterTe                        | mplate (6).xlsx    |                 |                                                |        |
| - Abou    | ut Multi-Activity          | Roster Upload                                                                                                    |                                          |                    |                 |                                                |        |
|           | Multi-Activit<br>manage CN | y Rosters allow you to u<br>IE activities and it has a                                                                                                    | pload a roster for<br>an export feature. | multiple activitie | s in a single e | xcel file. This can be helpful if you use a LN | //S to |
|           | Upload a m<br>1. Dowr      | ulti-activity roster with the state of the state of the s | ne following steps<br>Roster Template    | I                  |                 |                                                |        |
|           | 2. Fill th                 | e Institution, Contact Pe                                                                                                    | erson, and E-mail                        | fields in the tem  | plate. Program  | , Program Date, Learning Type and Credit       | s can  |
|           | 3. Expo                    | rt the data from your LN                                                                                                    | IS or other system                       | n.                 |                 |                                                |        |
|           | 4. Ensu                    | re the columns are in th                                                                                                    | e same order as                          | those provided in  | the template.   |                                                |        |
|           | 0                          | Activity ID as it appear                                                                                                    | rs in TraCME                             |                    |                 |                                                |        |
|           | 0                          | Physician AOA Number                                                                                                    | ər                                       |                    |                 |                                                |        |
|           | 0                          | Physician Last Name                                                                                                    |                                          |                    |                 |                                                |        |
|           | 0                          | Physician First Name                                                                                                    |                                          |                    |                 |                                                |        |

11. Each activity will include a "Confirm and Receipt" page highlighting any error noted.

These errors occur when the TraCME system detects an issue with a physician listed on the Roster. In the example provided, the physician had already received credit for completing the activity returning a "duplicate" error.

| HOME                   | ACTIVI        | TIE   | S APPLY C              | RE    | DITS PHYS               | SICIAI | NS SUPPOR                   | т    | ADMIN -            | ADMIN REPORTS                      |     |                      |   |                |         |     |
|------------------------|---------------|-------|------------------------|-------|-------------------------|--------|-----------------------------|------|--------------------|------------------------------------|-----|----------------------|---|----------------|---------|-----|
| Do not cl              | ick Back E    | Butto | on or Roster Up        | load  | will be discard         | ded    |                             |      |                    |                                    |     |                      |   |                |         | ×   |
|                        |               |       |                        |       |                         |        |                             |      |                    |                                    |     |                      |   |                |         |     |
| Confi                  | rm &          | A     | ccept                  |       |                         |        |                             |      |                    |                                    |     |                      |   |                |         |     |
| ile Name               |               |       |                        |       | Co                      | ntains | s Errors                    |      |                    | Total Num                          | ber | of Records           |   |                |         |     |
| 0-2-24 Mu              | ltiRosterT    | emp   | late (6)_335355        | 5.xls | x Yes                   | S      |                             |      |                    | 1                                  |     |                      |   |                |         |     |
| nitial Cour            | t of Reco     | ords  | with Errors            |       | Ac                      | tivity | Name                        |      |                    | Activity Id                        | 1   |                      |   |                |         |     |
|                        |               |       |                        |       | Ge                      | nesis  | Quad Cities - Pre           | cept | ting               | 335355                             |     |                      |   |                |         |     |
|                        |               |       |                        |       |                         |        |                             |      |                    |                                    |     |                      |   |                |         |     |
| Excel Row <b></b><br>≇ | AOA<br>Number | \$    | Physician Last<br>Name | \$    | Physician First<br>Name | \$     | Physician Middle<br>Initial | \$   | Credits<br>Awarded | \$<br>Specialty Credits<br>Awarded | \$  | Credit Award<br>Date | ۰ | ls ¢<br>Valid? | Errors  | 4   |
| 19                     | 080324        |       | Seemann                |       | Christel                |        |                             |      | 96                 |                                    |     | 6/26/2024            |   | False          | Duplica | ate |
|                        |               |       |                        |       |                         | 00     | 4/4                         |      | 0000               |                                    |     |                      |   |                |         |     |

12. You will need to select [Accept Valid Roster Records] for each page until you return to the original Multi-Activity Roster Upload page.

|        |                             |                                                       |                                           | Т                  | ina Espina (4     | 468262)                                           | Log |
|--------|-----------------------------|-------------------------------------------------------|-------------------------------------------|--------------------|-------------------|---------------------------------------------------|-----|
|        | A M<br>ost                  | ERICAN<br>EOPATHICAS<br>ilosophy and practice o       | SOCIATION<br>fosteopathic med             | l<br>icine.        |                   |                                                   |     |
| НОМЕ   | ACTIVITIES                  | APPLY CREDITS                                         | PHYSICIANS                                | SUPPORT            | ADMIN -           | ADMIN REPORTS                                     |     |
| - Abou | t Multi-Activity            | Roster Upload                                         |                                           |                    |                   |                                                   |     |
|        | Multi-Activity<br>manage CM | / Rosters allow you to u<br>E activities and it has a | upload a roster for<br>an export feature. | multiple activitie | es in a single ex | ccel file. This can be helpful if you use a LMS t | 0   |
|        | Upload a mu                 | ulti-activity roster with th                          | he following steps:                       |                    |                   |                                                   |     |
|        | 1. Down<br>2. Fill the      | load the Multi-Activity F                             | Roster Template                           | fields in the tem  | nlate Program     | Program Date Learning Type and Credits ca         | in. |
|        | be left                     | t blank.                                              |                                           |                    | plater i ogialli  | , rogiani pate, peaning type and create of        |     |
|        | 3. Expor                    | t the data from your LN                               | AS or other system                        | 1.                 |                   |                                                   |     |
|        | 4. Ensur                    | e the columns are in th                               | ne same order as t                        | hose provided in   | the template.     |                                                   |     |
|        | 0                           | Activity ID as it appea                               | rs in TraCME                              |                    |                   |                                                   |     |
|        | 0                           | Physician AOA Number                                  | er                                        |                    |                   |                                                   |     |
|        | 0                           | Physician Last Name                                   |                                           |                    |                   |                                                   |     |
|        | 0                           | Physician First Name                                  |                                           |                    |                   |                                                   |     |
|        | 0                           | Physician Middle Initia                               | al                                        |                    |                   |                                                   |     |
|        | 0                           | Credits Awarded                                       |                                           |                    |                   |                                                   |     |
|        | 0                           |                                                       | raoa                                      |                    |                   |                                                   |     |
|        |                             | Specialty Credits Awa                                 | Ided                                      |                    |                   |                                                   |     |

If you have any questions, please contact Tina Espina at tespina@osteopathic.org.